## EDIT

| Kratica<br>Dela programa | <i>ED</i><br>osnovni nivo, izposoja gradiva                                                                                |                                                         |  |  |  |  |
|--------------------------|----------------------------------------------------------------------------------------------------|---------------------------------------------------------|--|--|--|--|
|                          | Z ukazom <i>EDIT</i> izberemo iz baze podatkov o članih zapis o tistem članu, ki bi ga radi popravili ali samo pregledali. |                                                         |  |  |  |  |
|                          | Prehod v okolje evidence člana lahko izvedemo na osnovnem nivoju ali v okolju izposoje gradiva:                            |                                                         |  |  |  |  |
|                          | 1. K                                                                                                    | Kadar smo na osnovnem nivoju, napišemo v ukazno vrstico |  |  |  |  |
| Ukazna vrstica           | Ukaz:                                                                                                    | EDIT                                                    |  |  |  |  |
|                          | ali                                                                                                    | EDIT <vpisna člana="" številka=""></vpisna>             |  |  |  |  |
| Ukazni tipki             | ali                                                                                                    | EDIT <alternativna člana="" številka=""></alternativna> |  |  |  |  |
|                          |                                                                                                    | PF 1 KP 1                                               |  |  |  |  |

| Vpisna številka člana: ( | )100032 |  |  |
|--------------------------|---------|--|--|
|                          |         |  |  |
|                          |         |  |  |
|                          |         |  |  |
|                          |         |  |  |
|                          |         |  |  |
|                          |         |  |  |
|                          |         |  |  |
|                          |         |  |  |
|                          |         |  |  |
|                          |         |  |  |

EDIT - 1: Izbira zapisa o članu (ukaz EDIT)

Vpisno številko člana dopišemo k ukazu *EDIT* oz. jo vpišemo za besedilom Vpisna številka člana:, ki se izpiše v zgornjem delu zaslona po potrditvi ukaza ali po pritisku na tipki (slika EDIT - 1).

Po potrditvi s tipko Return preidemo v okolje evidence člana. Na zaslonu se izpiše vnosna maska, v kateri so polja že izpolnjena s podatki o članu. V zgornjem desnem delu zaslona se izpiše oznaka vnosne maske (npr. Tip 001 – fizične osebe), če ima član vpisano opombo, pa še sporočilo OPOMBA O ČLANU. V vrstici s sporočili se izpiše datum, ko je član nazadnje obiskal knjižnico (Datum zadnjega obiska: <DD.MM.LLLL>). Izpiše se datum zadnjega obiska člana, ne glede na to, ali je bil obisk zabeležen v knjižnici ali zunaj nje (npr. ob podaljšanju roka izposoje v COBISS/OPAC-u).

Podatke o članu lahko popravljamo, brišemo ter dodajamo nove. Že vpisane podatke popravimo tako, da jih najprej zbrišemo s tipko Delete, nato pa vpišemo pravilno vsebino. Za pomik po podatkih naprej uporabimo tipki J ali Return, za pomik po podatkih nazaj pa tipko 1. S tipko KP5 se pomaknemo na zadnje polje v vnosni maski, s tipko KP8 pa na polje Priimek in ime na začetku vnosne maske.

| COBISS2/Izposoja (Odd.01) E     | videnca članov/Sprem. pod. o članu DD.MM.LLLL |
|---------------------------------|-----------------------------------------------|
|                                 | Tip 006 - Zaposleni                           |
| Vpisna številka člana:          | 0100032                                       |
| Priimek in ime:                 | Šturm Konrad                                  |
| Datum rojstva:                  | 23.04.1980                                    |
| PIN za identif. na knjigomatu_: | ****                                          |
| Spol:                           | 1 moški                                       |
| Privilegiji:                    | 0                                             |
| Omejitve:                       | 0                                             |
| Podjetje, kjer je zaposlen(a)_: | 0031 MARIBORSKI VODOVOD JADRANSKA c.24 62000  |
| Ulica in hišna št:              | Titova cesta 18                               |
| Poštna št. in kraj:             | 2000 Maribor                                  |
| Občina:                         | 070 Maribor                                   |
| Telefon doma:                   | 02 234 56 78                                  |
| Ulica in hišna št. začas. biv.: |                                               |
| Poštna št. in kraj začas. biv.: |                                               |
| Občina začas. biv:              |                                               |
| Stopnja šol. izobrazbe-osnovna: |                                               |
| Način obveščanja o rez. gradiv: |                                               |
| Indikator opominov:             | 1 dobiva opomine                              |
| Indikator naslavljanja opom:    | O opomine poslati na stalni naslov            |
| Veljavnost članstva:            | 1/2                                           |
| -                               | PF3 - E-obveščanie TSTCIR::ZDENK              |

EDIT - 2: Spreminjanje podatkov o članu

Po spremembi podatkov shranimo zapis z ukazom *SAVE* ali s trdilnim odgovorom na vprašanje Ali želite shraniti zapis o članu (D/N)?. Vprašanje se izpiše v ukazni vrstici, če se s tipko ali Return pomaknemo čez zadnje polje v vnosni maski. Če na vprašanje odgovorimo nikalno, se po potrditvi odgovora vrnemo v vnosno masko.

Kadar podatkov o članu ne spreminjamo ali kadar ne želimo shraniti sprememb, uporabimo za izhod tipko Esc. V ukazni vrstici se izpiše vprašanje Želite zapustiti zapis brez shranjevanja (D/N) ?, na katerega odgovorimo s tipko D in odgovor potrdimo s tipko Return. Medtem ko spreminjamo podatke o članu, je zapis zaklenjen in ni dostopen drugim uporabnikom. Če z ukazom *EDIT* izberemo zapis o članu, ki je pravkar v obdelavi pri drugem uporabniku, se v vrstici sporočil izpiše sporočilo, da je zapis zaklenjen (npr. 0100032: zapis o članu je trenutno zaklenjen!).

2. Kadar pa se nahajamo v **okolju izposoje gradiva** pri izbranem članu, nam prehod v okolje evidence člana omogoča

Ukazna vrstica Ukazni tipki

| Ukaz: | EDIT     |  |  |
|-------|----------|--|--|
|       |          |  |  |
|       | PF 1 KP. |  |  |

Po potrditvi ukaza ali po pritisku na tipki se na zaslonu izpiše vnosna maska s podatki o izbranem članu, ki jih lahko popravimo ali dopolnimo. Spremenjene podatke shranimo z ukazom *SAVE*. Če pa želimo zapustiti zapis brez shranjevanja, pritisnemo tipko  $\boxed{\text{Esc}}$ . Po izhodu iz vnosne maske (z ukazom *SAVE* ali s tipko  $\boxed{\text{Esc}}$ ) se vrnemo v okolje izposoje gradiva.